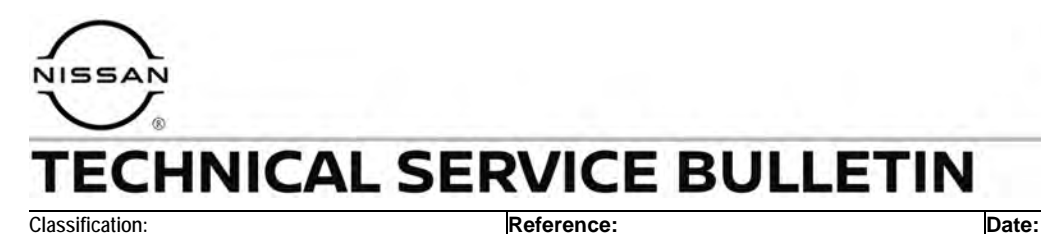

November 15, 2023

# **HV BATTERY DTCS STORED IN THE BMS**

NTB23-075

**APPLIED VEHICLES:**2023 ARIYA (FE0)**APPLIED DATES:**Built on or before January 20, 2023

#### IF YOU CONFIRM

EL23-016

One or more of the following DTCs are stored in the **HV BATTERY** or **High Voltage Battery 2** in the BMS (Battery Management System):

 DTC P1B01-62 for "Cell voltage circuit" is stored as PAST and does return as CURRENT when erased,

#### OR

• DTCs P1B30-11, P1B39-11, P1B3A-11, P1B3B-11, P1B31-11 to P1B36-11; all for "Module temperature sensor",

#### AND/OR

 DTCs P1B60-12, P1B69-12, P1B6A-12, P1B6B-12, P1B61-12 to P1B68-12; all for "Cell voltage circuit".

#### ACTION

Follow the **SERVICE PROCEDURE** in this bulletin to reprogram the **HV BATTERY and HIGH VOLTAGE BATTERY 2**.

**IMPORTANT:** The purpose of **ACTION** (above) is to give you a quick idea of the work you will be performing. You MUST closely follow the entire **SERVICE PROCEDURE** as it contains information that is essential to successfully completing this repair.

Bulletins are intended for use by qualified technicians, not 'do-it-yourselfers'. Qualified technicians are properly trained individuals who have the equipment, tools, safety instruction, and know-how to do a job properly and safely. **NOTE:** If you believe that a described condition may apply to a particular vehicle, DO NOT assume that it does. See your Nissan dealer to determine if this applies to your vehicle.

#### SERVICE PROCEDURE

## Reprogram the HV BATTERY and HIGH VOLTAGE BATTERY 2

**IMPORTANT:** Before starting, make sure:

- ASIST on the CONSULT PC has been synchronized (updated) to the current date.
- All CONSULT-4 software updates (if any) have been installed.
- Connect the CONSULT PC to the Internet via Wi-Fi.

**HINT:** If Wi-Fi connection is not sufficient or is unstable, data may not download correctly during the reprogramming procedure.

## NOTICE

- Connect a battery maintainer or smart charger set to reflash mode or a similar setting. If the vehicle battery voltage drops below <u>12.0V or rises above 15.5V</u> during reprogramming, <u>the BMS may be damaged</u>.
- Be sure to turn OFF all vehicle electrical loads (e.g. A/C, headlamps, audio). If a vehicle electrical load remains ON, <u>the BMS may be damaged</u>.
- Be sure to connect the AC Adapter.
   If the CONSULT PC battery voltage drops during reprogramming, the process will be interrupted and <u>the BMS may be damaged</u>.
- Turn OFF all external Bluetooth<sup>®</sup> devices (e.g., cell phones, printers, etc.) within
  range of the CONSULT PC and the VI. If Bluetooth<sup>®</sup> signal waves are within range
  of the CONSULT PC or VI during reprogramming, reprogramming may be
  interrupted and <u>the BMS may be damaged</u>.
- During the reprogramming process, you will receive some errors. These errors are expected. Please follow <u>all</u> of the steps in this procedure to successfully complete the reprogramming process.
- 1. Make sure the vehicle is OFF.
- 2. Turn the vehicle IGN ON.
- 3. Confirm there is a blinking green light on the dash.
- 4. Hold the vehicle's start button down for 10 seconds.
  - This will temporarily disable the high voltage (HV) system.
- 5. Confirm that the green light has stopped blinking and is now OFF.
- 6. Turn the vehicle IGN ON (start button to ON).

- 7. Connect the VI3 to the vehicle.
- Turn the hazard lamps to ON. 8.
- 9. Start CONSULT-4 on the CONSULT PC.
- 10. If prompted, select **USA/CANADA Dealers** from the drop-down menu, and then select **OK**.
- 11. Login using your NNAnet credentials.

**IMPORTANT:** If not prompted to enter your username and password, the CONSULT PC may not be connected to Wi-Fi. Close CONSULT-4, confirm the CONSULT PC is connected to Wi-Fi, and then reopen CONSULT-4.

- 12. Wait for the VI3 to be recognized.
  - Green VI3 symbol with check mark in the middle (Figure 1).
- 13. Ensure that the vehicle's 12 volt battery voltage stays between 12-13.5V (Figure 1).
- 14. Check to see if there are currently any DTCs.
  - DTCs not listed on page 1 are not covered by this bulletin. For unlisted DTCs, see • the ESM for further diagnostic information.

**HINT:** Having a battery charger ON, with the vehicle ON, may trigger a warning or DTCs which can be ignored (example P0560-22).

#### 15. Select Vehicle reprogramming.

| C4                        | <u>.</u>                                     |                     |                                        | S (■ 12.6V =                     |
|---------------------------|----------------------------------------------|---------------------|----------------------------------------|----------------------------------|
| ය Home                    | ECU 🕣 System                                 |                     |                                        |                                  |
| Vehicle menu              | <ul> <li>No support for All DTC r</li> </ul> | reading. (1)        |                                        |                                  |
| Diagnosis menu            | (Ø)                                          |                     | V13                                    | Ballery                          |
| Home දරා                  | HVAC                                         |                     | symb                                   | ol voltage                       |
| Network diagnosis         | <ul> <li>No DTC (33)</li> </ul>              |                     |                                        |                                  |
| All self diagnosis result | 8 channel controller                         | (O)<br>ABS          | ADAS CONTROL                           |                                  |
| Start menu                | 2                                            | 1.00                | UNIT 2                                 | rin brio                         |
| Quick maintenance         |                                              | (0)                 | (0)                                    | (📀)                              |
| Change vehicle            | VEHICLE SOUND<br>FOR PEDESTRIANS             | BCM                 | Calculator Power Line<br>Communication | CHARGER/POWER<br>DELIVERY MODULE |
| Fool menu                 |                                              |                     |                                        |                                  |
| Data monitor              | Chassis control                              | C/DC CONVERTER      | (C)<br>DRIVER SEAT                     | (S)<br>Electrically-driven       |
| Replace ECU               |                                              |                     |                                        | intelligent brake unit           |
| Vehicle reprogramming     |                                              | EPS/Direct adaptive |                                        |                                  |

Figure 1

16. Scroll down until you see **HV BATTERY** listed (Figure 2).

| me 🔅 Vel            | hide repro 🗙 |            |             | 3 🖾 💼 12.9 |
|---------------------|--------------|------------|-------------|------------|
|                     |              |            |             |            |
| Laser/radar         | CFG          | 4          |             | 0          |
| INTELLIGENT KE      | Y CFG        |            | BC.R        | 0          |
| Chassis control     | CFG          | -          | -           | 0          |
| MOTOR CONTRO        | L OBD        | 291D05MP0B | 291D05MP0C  | 0          |
| HV BATTERY          | OBD          | 293865MR1C | 293865MR1E  | 1          |
| MULTI AV            | CFG          | -          | /           | 0          |
| Calculator Power I  | .ine CFG     | 17         | Green arrow | •          |
| Side radar (Rear le | eft) CFG     | -          | -           | Scroll ba  |
|                     |              |            |             |            |

17. Select the green arrow to the right of **HV BATTERY**, where shown in Figure 2.

Figure 2

18. Select the **X** in the bottom right corner.

| GRADE-X Mobile   |                                        |                           |                    |     | - 0 X |
|------------------|----------------------------------------|---------------------------|--------------------|-----|-------|
| C4               |                                        |                           |                    | 8 🖾 | 14.2V |
| 合 Home           | 🛱 Vehicle repro 🗙                      |                           |                    |     |       |
| HV BATTERY       |                                        |                           |                    |     | ^     |
| O Vehicle inform | ation input for special cases(mounting | vehicle)                  |                    |     |       |
|                  | Please input the specified value of    | only in mounting vehicle. |                    |     |       |
|                  | ECU                                    | Programming method        | Vehicle informaton |     |       |
|                  | HV BATTERY                             | OBD                       |                    |     |       |
|                  | -                                      |                           | Cr.                |     |       |
|                  |                                        |                           |                    |     |       |
|                  |                                        |                           |                    |     |       |
|                  |                                        |                           |                    |     | D.    |
|                  |                                        |                           |                    | -   |       |
| A This ECU is (  | either not reprogrammable or not appl  | cable.                    |                    |     | × (   |

Figure 3

## 19. Select Next.

| GRADE-X Mobile |                                        | 6 0                      | <b>9</b> xxxxxxx |                    | 2 1 | - 8 × |
|----------------|----------------------------------------|--------------------------|------------------|--------------------|-----|-------|
| 合 Home         | 🛱 Vehicle repro 🗙                      |                          |                  |                    |     |       |
| HV BATTER      | Y                                      |                          |                  |                    |     | ~     |
| Vehicle infor  | mation input for special cases(mountin | j vehicle)               |                  |                    |     |       |
|                | Please input the specified value       | only in mounting vehicle | e.               |                    |     |       |
|                | ECU                                    | Programming me           | ethod            | Vehicle informaton |     |       |
|                | HV BATTERY                             | OBD                      |                  |                    |     |       |
|                | L                                      |                          |                  | 1.                 |     |       |
|                |                                        |                          |                  |                    |     |       |
|                |                                        |                          |                  |                    |     |       |
|                |                                        |                          |                  |                    |     |       |
|                |                                        |                          |                  | \$                 |     | Next  |

Figure 4

# 20. Select Next again.

| GRADE-X Mobile |                                         |               | :0         | <b>9</b> xxxxxxx |               | ****           | ð | (2) | 12.9 | σ× |
|----------------|-----------------------------------------|---------------|------------|------------------|---------------|----------------|---|-----|------|----|
| 合 Home         | 🛱 Vehicle repro 🗙                       |               |            |                  |               |                |   |     |      |    |
| HV BATTER      | Y                                       |               |            |                  |               |                |   |     |      | ~  |
| Vehicle infor  | mation input for special cases(mounting | ig vehicle)   |            |                  |               |                |   |     |      |    |
|                | In normal operation, please tou         | ch "Next" wit | hout input | ing anything in  | vehicle infor | mation.        |   |     |      |    |
|                | ECU                                     | Prog          | ramming r  | nethod           | Vehi          | cle informaton |   |     |      |    |
|                | High Voltage Battery 2                  | OBD           | )          |                  |               |                |   |     |      |    |
|                | 1                                       | 1             |            |                  |               |                |   | -   |      |    |
|                |                                         |               |            |                  |               |                |   |     |      |    |
|                |                                         |               |            |                  |               |                |   |     |      |    |
|                |                                         |               |            |                  |               |                |   |     |      |    |
|                |                                         |               |            |                  |               |                |   | ^   | Nov  | _  |
|                |                                         |               |            |                  |               |                |   | V   | Nex  |    |

Figure 5

21. Verify the vehicle **VIN** is correct, and then select **Next**.

**IMPORTANT:** If <u>both</u> "HV BATTERY" and "High Voltage Battery 2" are not displayed, an unstable Wi-Fi connection may be present (refer to **IMPORTANT** statement on page 2).

| CADE-X Mobile |                           | 6                  | •              | <b>0</b> xx | XXXXX 🚗 VIN XXXX              | ****                       | 2 🗆 | 12.90 |   |
|---------------|---------------------------|--------------------|----------------|-------------|-------------------------------|----------------------------|-----|-------|---|
| ය Home        | C Vehicle repro           | o ×                |                |             |                               |                            |     |       |   |
| HV BATTERY    |                           |                    |                |             |                               |                            |     |       | * |
|               | Confirm progr             | amming data        |                |             |                               |                            |     |       |   |
|               | Vehicle name              |                    |                | VIN         |                               |                            |     |       |   |
|               | ARIYA                     |                    | 1              | (000)       |                               |                            |     |       |   |
|               | ECU                       | Programming method | Curren<br>numt | part<br>per | Part number after programming | Programming<br>time (min.) | 1   |       |   |
|               | HV BATTERY                | OBD                | 2938651        | MR1C        | 293865MR1E                    | 5                          | *   |       |   |
|               | High Voltage<br>Battery 2 | OBD                | 293B35         | MR1B        | 293B35MR1C                    | 5                          | *   |       |   |
|               |                           |                    |                |             |                               |                            |     |       |   |
|               |                           |                    |                |             |                               |                            |     |       |   |
|               |                           |                    |                |             |                               | 100                        |     | Next  |   |

Figure 6

22. Wait for all three (3) progress bars to fill to 100%, and then select **Next**.

**IMPORTANT:** If <u>both</u> "HV BATTERY" and "High Voltage Battery 2" progress bars do not complete, refer to **IMPORTANT** statement on page 2, and then select the **X** next to "Vehicle repro" (Figure 7) and restart the reprogramming at step 15 on page 3.

| GRADE-X Mobile  |                                | 0             |              | <b>9</b> xxxxxx  |      | ථි | (2) |   | 12.9V | σ× |
|-----------------|--------------------------------|---------------|--------------|------------------|------|----|-----|---|-------|----|
| ය Home          | 📋 Vehicle repro 🗙              |               |              |                  |      |    |     |   |       |    |
| HV BATTERY      |                                |               |              |                  |      |    |     |   |       | ^  |
| Data download   |                                |               |              |                  |      |    |     |   |       |    |
|                 | HV BATTERY (OBD) - Downloa     | iding in prog | gress, pleas | e wait 100%      |      |    |     |   |       |    |
|                 | High Voltage Battery 2 (OBD) - | Downloadir    | ig in progre | ss, please wait. | 100% |    |     |   |       |    |
|                 |                                |               |              |                  |      |    |     |   |       |    |
|                 |                                |               |              |                  |      |    |     |   |       |    |
| -               |                                |               |              |                  |      |    |     |   |       |    |
| Progress - 100% | -                              |               |              |                  |      |    |     | - |       |    |
|                 |                                |               |              |                  |      |    |     |   | Next  |    |

Figure 7

- 23. Verify the vehicle's 12 volt battery voltage is between 12.0V and 13.5V.
  - Adjust the battery charger as needed.
- 24. When 12V, or greater, is displayed in the "Value" field (Figure 8) and the green check mark appears, select **Next**.

HINT: Raise or lower the 12 volt battery's voltage until the check appears.

25. After the required conditions are met, select **Next**.

|            | U venicie repro X                                           | _                                               |                                                                 |                     |         |
|------------|-------------------------------------------------------------|-------------------------------------------------|-----------------------------------------------------------------|---------------------|---------|
| IV BATTERY |                                                             |                                                 |                                                                 |                     |         |
|            | The following conditions must                               | be met in order to pe                           | erform reprogramming.                                           |                     | Battery |
|            | Condition                                                   |                                                 |                                                                 | Value               | voltage |
|            | 5                                                           | 11.5                                            | 16                                                              | <sup>20</sup> 12.96 |         |
|            | Adjust the battery charger ou 13.5V. The vehicle battery vo | tput so that the vehic<br>ltage is shown on the | le battery voltage is between 12.<br>e top-right of this screen | 0V and              |         |
|            |                                                             |                                                 |                                                                 |                     |         |
|            |                                                             |                                                 |                                                                 |                     |         |
|            |                                                             |                                                 |                                                                 |                     |         |

Figure 8

26. When the screen in Figure 9 is displayed, select **Next**.

| 4          |        |                                         | xxxxxxxxxxxxxx 🛆 💷 12.9V |
|------------|--------|-----------------------------------------|--------------------------|
| Home       | O V    | hicle repro X                           |                          |
| V BATTERY  |        |                                         |                          |
| HV BATTERY | IDZZY1 | Normalized temporary capacity           |                          |
| HV BATTERY | IDZZY0 | State Of Charge                         |                          |
| HV BATTERY | IDZZXZ | Temperature                             |                          |
| HV BATTERY | IDZZXY | Impedance Filter coefficients           |                          |
| HV BATTERY | IDZZXX | Impedance Filter coefficients           |                          |
| HV BATTERY | IDZZXW | Impedance Filter coefficients           |                          |
| HV BATTERY | IDZZXV | Cell BSOC estimated - of selected cells |                          |
| HV BATTERY | IDZZXU | SOHR R0                                 |                          |
| HV BATTERY | IDZZXT | SOHR R1                                 |                          |
| HV BATTERY | IDZZXS | SOHR Tau                                |                          |
| HV BATTERY | IDZZXR | Zxx_cell_v_avg_100ms                    |                          |
|            |        |                                         |                          |
|            |        |                                         |                          |
|            |        |                                         | Next                     |

27. Did "Reprogramming error" display (Figure 10)?

YES: Select Yes, and then proceed to step 28.

**IMPORTANT:** <u>Do not</u> disconnect the VI3 or shut down CONSULT-4 if reprogramming does not complete. If the screen in Figure 10 displays, reprogramming <u>did not</u> complete.

**NO:** Skip to step 44 on page 16 to continue with reprogramming.

| A Home | ()     ()     ()     ()     ()     ()     ()     ()     ()     ()     ()     ()     ()     ()     ()     ()     ()     ()     ()     ()     ()     ()     ()     ()     ()     ()     ()     ()     ()     ()     ()     ()     ()     ()     ()     ()     ()     ()     ()     ()     ()     ()     ()     ()     ()     ()     ()     ()     ()     ()     ()     ()     ()     ()     ()     ()     ()     ()     ()     ()     ()     ()     ()     ()     ()     ()     ()     ()     ()     ()     ()     ()     ()     ()     ()     ()     ()     ()     ()     ()     ()     ()     ()     ()     ()     ()     ()     ()     ()     ()     ()     ()     ()     ()     ()     ()     ()     ()     ()     ()     ()     ()     ()     ()     ()     ()     ()     ()     ()     ()     ()     ()     ()     ()     ()     ()     ()     ()     ()     ()     ()     ()     ()     ()     ()     ()     ()     ()     ()     ()     ()     ()     ()     ()     ()     ()     ()     ()     ()     ()     ()     ()     ()     ()     ()     ()     ()     ()     ()     ()     ()     ()     ()     ()     ()     ()     ()     ()     ()     ()     ()     ()     ()     ()     ()     ()     ()     ()     ()     ()     ()     ()     ()     ()     ()     ()     ()     ()     ()     ()     ()     ()     ()     ()     ()     ()     ()     ()     ()     ()     ()     ()     ()     ()     ()     ()     ()     ()     ()     ()     ()     ()     ()     ()     ()     ()     ()     ()     ()     ()     ()     ()     ()     ()     ()     ()     ()     ()     ()     ()     ()     ()     ()     ()     ()     ()     ()     ()     ()     ()     ()     ()     ()     ()     ()     ()     ()     ()     ()     ()     ()     ()     ()     ()     ()     ()     ()     ()     ()     ()     ()     ()     ()     ()     ()     ()     ()     ()     ()     ()     ()     ()     ()     ()     ()     ()     ()     ()     ()     ()     ()     ()     ()     ()     ()     ()     ()     ()     ()     ()     ()     ()     ()     ()     ()     ()     ()     ()     ()     ()     ()     () | ~ |
|--------|----------------------------------------------------------------------------------------------------|---|
|        | Reprogramming error       ×         Error has occurred. Please try again.       Error code: R504: Transfer data error: Please try again.         Details:       Content not found: 293865MR.BCN-ODX-F                                                                                                    |   |

Figure 10

28. Select Yes again.

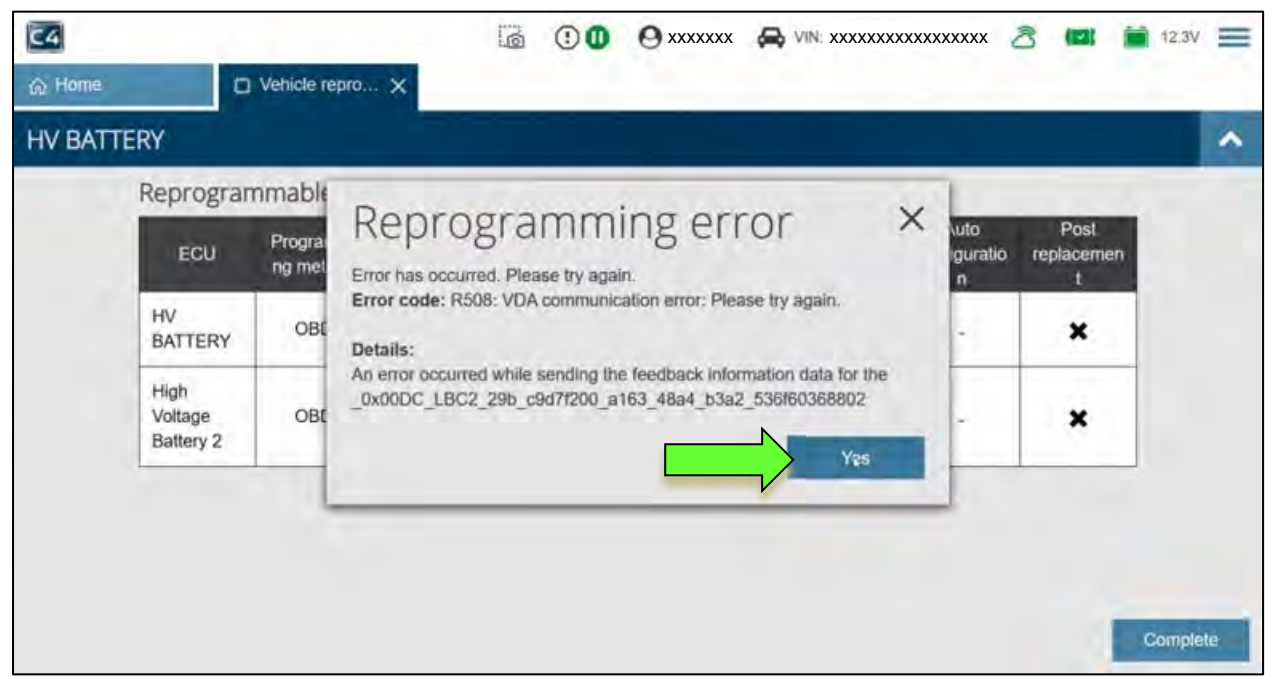

Figure 11

# 29. Select Complete.

| C4      |                              |                        |                   | i .              | O xxxxxxx |         | ****                      | 3 💷 i                   | 12.5V 🚍  |
|---------|------------------------------|------------------------|-------------------|------------------|-----------|---------|---------------------------|-------------------------|----------|
| බ Home  | 0                            | Vehicle repro.         | ×                 |                  |           |         |                           |                         |          |
| HV BATT | ERY                          |                        |                   |                  | -         |         |                           |                         | ~        |
|         | Reprogram                    | nmable EC              | υ                 |                  |           |         |                           |                         | -        |
|         | ECU                          | Programmi<br>ng method | ECU saved<br>data | Update<br>status | Previous  | Current | Auto<br>configuratio<br>n | Post<br>replacemen<br>t |          |
|         | HV<br>BATTERY                | OBD                    | *                 | ×                | -         |         | -                         | ×                       |          |
|         | High<br>Voltage<br>Battery 2 | OBD                    | -                 | -2               | -         | -       |                           | ×                       |          |
|         |                              |                        |                   |                  |           |         |                           |                         |          |
|         |                              |                        |                   |                  |           |         |                           |                         |          |
|         |                              |                        |                   |                  |           |         | _                         |                         | Complete |
|         |                              |                        |                   | _                |           |         |                           |                         | -        |

Figure 12

#### **BMS Unit Recovery**

# Do not disconnect the VI3 or shut down CONSULT-4 if reprogramming does not complete.

- 30. Confirm that the following conditions are met:
  - Check battery voltage (12.0 13.5 V)
  - External Bluetooth<sup>®</sup> devices are OFF
  - All electrical loads are OFF (e.g. A/C, headlamps, audio)
  - CONSULT PC A/C adapter is plugged in
  - Transmission is in Park

#### 31. Allow system to complete self-diagnosis.

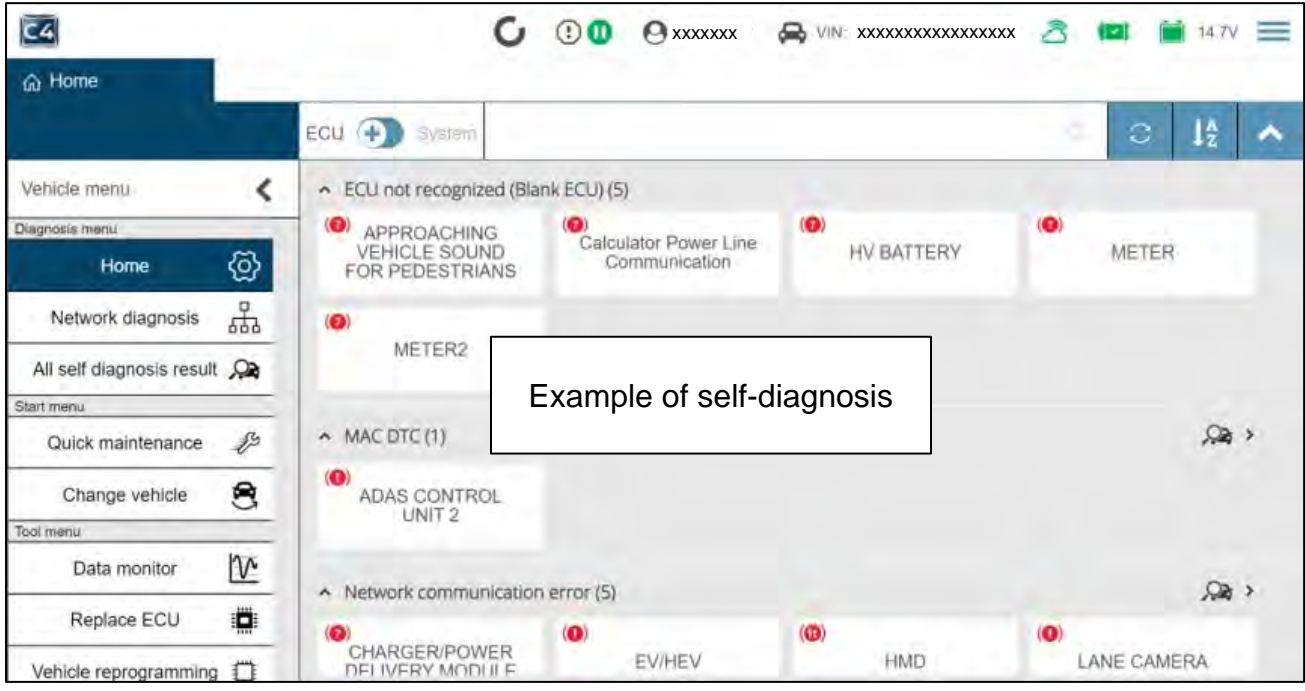

Figure 13

# 32. Select Replace ECU.

| C4                          | · · · · · · · · · · · · · · · · · · ·      | C 🖲 🛛 🛛 xx                         |                     | xxxxx 者 💷 🗎 14.7V |   |
|-----------------------------|--------------------------------------------|------------------------------------|---------------------|-------------------|---|
| ය Home                      |                                            |                                    |                     |                   | _ |
|                             | ECU 💮 System                               |                                    |                     | ○ 12              | ^ |
| Vehicle menu                | C > ECU not recogni                        | ized (Blank ECU) (5)               |                     |                   |   |
| Diagnosis Imenu<br>Horne (Õ | APPROACHII     VEHICLE SOL     FOR PEDESTR | NG Calculator Pow<br>IND Communica | ver Line HV BATTERY | (O)<br>METER      |   |
| Network diagnosis           | (O)                                        |                                    |                     |                   |   |
| All self diagnosis result 🔎 | incrers.                                   |                                    |                     |                   |   |
| Start menu                  | E Contraction                              |                                    |                     |                   |   |
| Quick maintenance           | ▲ MAC DTC (1)                              |                                    |                     | ,Qa               | > |
| Change vehicle 🗧            | ADAS CONTR<br>UNIT 2                       | ROL                                |                     |                   |   |
| Data monitor                |                                            |                                    |                     |                   |   |
| Replace ECU                 | Network commu                              | inication error (5)                | (0)                 | AC.               | > |
| Vehicle reprogramming       | CHARGER/PO                                 | WER EV/HEV                         | / HMD               | LANE CAMERA       |   |
|                             |                                            | Figure 1                           | 4                   |                   |   |

## 33. Select HV BATTERY.

| C4     |                                                                                                    | Ú 🙂 🛈          | <b>O</b> xxxxxx | xxxxxx 👌 💷                      | 14.7V 🗮 |
|--------|----------------------------------------------------------------------------------------------------|----------------|-----------------|---------------------------------|---------|
| ය Home | 🛱 Replace ECU 🗙                                                                                                    |                |                 |                                 |         |
|        |                                                                                                    | and a second   |                 | Search                          | ~       |
|        | EV/HEV<br>Laser/radar<br>8 channel controller area netw<br>INTELLIGENT KEY<br>Chassis control<br>HV BATTERY<br>METER2<br>MULTI AV | vork gateway 2 |                 | ><br>><br>><br>><br>><br>><br>> |         |
|        |                                                                                                    | 2. 19          |                 |                                 |         |

Figure 15

## 34. Select Continue.

| C4             |                                                                      | C                          | 0            | O xxxxxxx                            |                                             | xxxx 👌 💷             | 14.7V 🗮  |
|----------------|----------------------------------------------------------------------|----------------------------|--------------|--------------------------------------|---------------------------------------------|----------------------|----------|
| ය Home         | 🛱 Replace ECU 🗙                                                      |                            |              |                                      |                                             |                      |          |
| HV BATTERY     |                                                                      |                            |              |                                      |                                             |                      | ~        |
| Rep            | place with new ECU                                                   |                            |              |                                      |                                             |                      |          |
| After<br>durin | replacing with a new ECU, touch<br>ig the ECU exchange, touch "Later | "Continue"<br>" to close t | to write the | e saved informat<br>write the inform | on to the new ECU. If you w<br>ation later. | ant to do other worl | K        |
|                |                                                                      |                            |              |                                      |                                             |                      | Continue |

Figure 16

## 35. Select Next.

| C4         |                                       | 🗘 🕐 🕐 🗴                                    |                      | a 🖾 🚞 14.7 | v 🔳 |
|------------|---------------------------------------|--------------------------------------------|----------------------|------------|-----|
| ය Home     | Replace ECU 🗙                         |                                            |                      |            |     |
| HV BATTER  | Y                                     |                                            |                      |            | ~   |
| • vesos em | million inplut for special cases(mail | nting Vehiclē)                             |                      |            |     |
|            | In normal operation, please           | touch "Next" without inputting anything in | vehicle information. |            |     |
|            | ECU                                   | Programming method                         | Vehicle informaton   |            |     |
|            | HV BATTERY                            | OBD                                        |                      |            |     |
|            |                                       |                                            |                      |            |     |
|            |                                       |                                            |                      |            |     |
|            |                                       |                                            |                      |            |     |
|            |                                       |                                            |                      |            |     |
|            |                                       |                                            |                      |            |     |
|            |                                       |                                            |                      | Nex        | t   |

Figure 17

# 36. Select Next again.

| C4                              | -/                                   |                                         |                        | a 💷 🗎 14.7V 🚞 |
|---------------------------------|--------------------------------------|-----------------------------------------|------------------------|---------------|
| ය Home                          | Replace ECU X                        |                                         |                        |               |
| HV BATTERY                      |                                      |                                         |                        |               |
| <ul> <li>Vancte more</li> </ul> | alion input tot special cases (nount | ng vehicle)                             |                        |               |
|                                 | In normal operation, please to       | ich "Next" without inputting anything i | n vehicle information. |               |
|                                 | ECU                                  | Programming method                      | Vehicle informaton     |               |
|                                 | High Voltage Battery 2               | OBD                                     |                        |               |
|                                 |                                      |                                         |                        |               |
|                                 |                                      |                                         |                        |               |
|                                 |                                      |                                         |                        |               |
|                                 |                                      |                                         |                        |               |
|                                 |                                      |                                         |                        |               |

Figure 18

37. Select **Next** a third time.

| C4         |                           | U                  | 00                   | xxxxxxx |                              | ****                    | 8 1 | 14.7V |   |
|------------|---------------------------|--------------------|----------------------|---------|------------------------------|-------------------------|-----|-------|---|
| ŵ Home     | Replace ECL               | ×                  |                      |         |                              |                         |     |       |   |
| HV BATTERY |                           |                    |                      |         |                              |                         |     |       | ~ |
|            | Confirm progr             | amming data        |                      |         |                              |                         |     |       |   |
|            | Vehicle name              |                    |                      | VIN     |                              |                         |     |       |   |
|            | ARIYA                     |                    |                      | JN1AF0B | 4PM405891                    |                         |     |       |   |
|            | ECU                       | Programming method | Current pa<br>number | art Pa  | t number after<br>rogramming | Programming time (min.) |     |       |   |
|            | HV BATTERY                | OBD                | 293A0077             | 6R 2    | 93865MR1E                    | 5                       | Ł   |       |   |
|            | High Voltage<br>Battery 2 | OBD                | 293A0123             | 45 2    | 93B35MR1C                    | 5                       | *   |       |   |
|            |                           |                    |                      |         |                              |                         |     |       |   |
|            |                           |                    |                      |         |                              |                         |     |       |   |
|            |                           |                    |                      |         |                              |                         |     | Next  |   |

Figure 19

38. Wait for all three (3) progress bars to fill to 100%, and then select **Next**.

| GRADE-X Mobile  |                                   | 100          | 10.00        | 10 m             | the second second |    |      |      | a x |
|-----------------|-----------------------------------|--------------|--------------|------------------|-------------------|----|------|------|-----|
| C4              |                                   | 0            | •            | <b>9</b> xxxxxxx |                   | ති | (12) | 12.9 |     |
| 合 Home          | 🗇 Vehicle repro 🗙                 |              |              |                  |                   |    |      |      |     |
| HV BATTERY      |                                   |              |              |                  |                   |    |      |      | ~   |
| Data download   |                                   |              |              |                  |                   |    |      |      |     |
|                 | HV BATTERY (OBD) - Downloa        | ding in prog | jress, pleas | e wait 100%      |                   |    |      |      |     |
|                 | High Voltage Battery 2 (OBD) - 1  | Downloadin   | a in progre  | ss plagsa wait   | 100%              |    |      |      |     |
|                 | Thigh voltage battery 2 (ODD) - 1 | Downloadin   | g in progre  | ss, please wait. |                   |    |      |      |     |
|                 |                                   |              |              |                  |                   |    |      |      |     |
|                 |                                   |              |              |                  |                   |    |      |      |     |
|                 |                                   |              |              |                  |                   |    |      |      |     |
| 1               |                                   |              |              |                  |                   |    |      |      |     |
| Progress - 100% |                                   |              |              |                  |                   |    |      |      |     |
|                 |                                   |              |              |                  |                   |    |      | Nex  |     |

Figure 20

- 39. Verify the vehicle's 12 volt battery voltage is between 12.0V and 13.5V.
  - Adjust the battery charger as needed.
- 40. When 12V, or greater, is displayed in the "Value" field (Figure 21) and the green check mark appears, select Next.

HINT: Raise or lower the 12 volt battery's voltage until the check appears.

41. After the required conditions are met, select **Next**.

| C4<br>බ Home | 🗇 Vehicle repro 🗙                                                   | ā 🛈 🛈                                             | <b>9</b> xxxxxxx                     |                            | xxx 👌 🛚 | <b>2 i</b> 12.9V |
|--------------|---------------------------------------------------------------------|---------------------------------------------------|--------------------------------------|----------------------------|---------|------------------|
| HV BATTERY   |                                                                     |                                                   |                                      |                            |         | ^                |
|              | The following conditions must b                                     | e met in order to perfo                           | orm reprogramm                       | ning.                      |         | Battery          |
|              | Condition                                                           |                                                   |                                      |                            | Value   | voltage          |
|              | 5                                                                   | 11.5                                              | 1                                    | 6 20                       | 12.96   |                  |
|              | Adjust the battery charger outp<br>13.5V. The vehicle battery volta | out so that the vehicle<br>age is shown on the to | battery voltage<br>p-right of this s | is between 12.0V and creen |         |                  |
|              |                                                                     |                                                   |                                      |                            |         |                  |
|              |                                                                     |                                                   |                                      |                            |         |                  |
|              |                                                                     |                                                   |                                      |                            | _       |                  |
|              |                                                                     |                                                   |                                      |                            |         | Next             |

| 42. | Wait for the <b>In Progress</b> bar to fill to 100%. |
|-----|------------------------------------------------------|
|     |                                                      |

| GRADE-X Mobile |                 | 0 | <b>9</b> xxxxxx | B | (2) | 12 | - a | × |
|----------------|-----------------|---|-----------------|---|-----|----|-----|---|
| ය Home         | Vehicle repro × |   |                 |   |     |    |     |   |
| HV BATTERY     |                 |   |                 |   |     |    |     | ^ |
|                |                 |   |                 |   |     |    |     |   |
|                |                 |   |                 |   |     |    |     |   |
|                |                 |   |                 |   |     |    |     |   |
|                |                 |   |                 |   |     |    |     |   |
|                |                 |   |                 |   |     |    |     |   |
|                |                 |   |                 |   | 1º  |    |     |   |
|                |                 |   |                 |   | .14 |    |     |   |
|                |                 |   |                 |   |     |    |     |   |
| In Progress    | 10.%            |   |                 |   |     |    |     |   |

Figure 22

43. When the screen in Figure 23 is displayed, select **Next**.

| CRADE-X Machales |        |                     | 0            | •          | <b>9</b> xxxxxx | xxx 👌 | (2) | 12.9V |    |
|------------------|--------|---------------------|--------------|------------|-----------------|-------|-----|-------|----|
| ය Home           | 0      | Vehicle repro X     |              |            |                 |       |     |       |    |
| HV BATTERY       |        |                     |              |            |                 |       |     |       | ^  |
| HV BATTERY       | IDZZY1 | Normalized tempor   | ary capacit  | y          |                 |       |     |       |    |
| HV BATTERY       | IDZZY0 | State Of Charge     |              |            |                 |       |     |       |    |
| HV BATTERY       | IDZZXZ | Temperature         |              |            |                 |       |     |       |    |
| HV BATTERY       | IDZZXY | Impedance Filter co | efficients   |            |                 |       |     |       |    |
| HV BATTERY       | IDZZXX | Impedance Filter co | efficients   |            |                 |       |     |       |    |
| HV BATTERY       | IDZZXW | Impedance Filter co | efficients   |            |                 |       |     |       |    |
| HV BATTERY       | IDZZXV | Cell BSOC estimate  | ed - of sele | cted cells |                 |       |     |       |    |
| HV BATTERY       | IDZZXU | SOHR R0             |              |            |                 |       |     |       |    |
| HV BATTERY       | IDZZXT | SOHR R1             |              |            |                 |       |     |       |    |
| HV BATTERY       | IDZZXS | SOHR Tau            |              |            |                 |       |     |       |    |
| HV BATTERY       | IDZZXR | Zxx_cell_v_avg_10   | 0ms          |            |                 |       |     |       | -1 |
|                  |        |                     |              |            |                 |       |     |       | -1 |
|                  |        |                     |              |            |                 |       |     | Next  |    |

44. Wait for the progress bar to fill to 100%.

| GRADE-X Mobile    |                   |   |     | 2.0       | A Contractor | 2.5 |   | 1.0     | a x |
|-------------------|-------------------|---|-----|-----------|--------------|-----|---|---------|-----|
| C4                |                   | 0 | 0 🕄 | O xxxxxxx |              | ථි  |   | 💼 13.2V | =   |
| r Home            | 🛱 Vehicle repro 🗙 |   |     |           |              |     |   |         |     |
| HV BATTERY        |                   |   |     |           |              |     |   |         | ^   |
| ReprogrammingHV I | BATTERY ECU       |   |     |           |              |     |   |         |     |
|                   |                   |   |     |           |              |     |   |         |     |
|                   |                   |   |     |           |              |     |   |         |     |
|                   |                   |   |     |           |              |     |   |         |     |
|                   |                   |   |     |           |              |     |   |         |     |
|                   |                   |   |     |           |              |     | D |         |     |
|                   |                   |   |     |           |              |     |   |         |     |
| Transfer has been | started LIV       |   |     |           |              |     |   |         |     |
| BATTERY E         | CU                | - |     |           |              |     |   |         |     |
|                   |                   |   |     |           |              |     |   | Next    |     |

Figure 24

# 45. When the screen in Figure 25 is displayed, select **START**.

| C4                                           | 0 |          | <b>9</b> xxxxxx | 2 (2   | 13.3  | 8 × |
|----------------------------------------------|---|----------|-----------------|--------|-------|-----|
| ☆ Home ♥ Vehicle repro ×                     |   |          |                 |        |       |     |
| HV BATTERY                                   |   |          |                 |        |       | ~   |
| 1 OTA status reset                           |   |          |                 |        |       |     |
| Reprogramming was done, OTA status is reset. |   |          |                 |        |       |     |
| Current status                               |   | Waiting  |                 |        |       |     |
|                                              |   | vvaluing |                 | <br>/_ | SIARI |     |
|                                              |   |          |                 |        |       |     |
|                                              |   |          |                 |        |       |     |
|                                              |   |          |                 |        |       |     |
|                                              |   |          |                 |        |       |     |
|                                              |   |          |                 |        |       |     |
|                                              |   |          |                 |        |       |     |
|                                              |   |          |                 |        | Nev   |     |
|                                              |   |          |                 |        |       |     |

Figure 25

46. Confirm that **Current status** has changed to "Completed", and then select **Next**.

| Home IVehicle repro × HV BATTERY I OTA status reset Reprogramming was done, OTA status is reset.   Current status Completed | **** | 3 (🗳 | 13    | 5 × |
|----------------------------------------------------------------------------------------------------|------|------|-------|-----|
| HV BATTERY  C OTA status reset  Current status  Completed                                                                   |      |      |       |     |
| OTA status reset         Reprogramming was done, OTA status is reset.         Current status       Completed                |      |      |       | ~   |
| Reprogramming was done, OTA status is reset.  Current status Completed                                                      |      |      |       |     |
| Current status                                                                                                    |      |      |       |     |
| Current status                                                                                                    |      |      |       |     |
|                                                                                                    |      | 1    | START |     |
|                                                                                                    |      | -    |       | -   |
|                                                                                                    |      |      |       |     |
|                                                                                                    |      |      |       |     |
|                                                                                                    |      |      |       |     |
|                                                                                                    |      |      |       |     |
|                                                                                                    |      |      |       |     |
|                                                                                                    |      |      |       |     |
|                                                                                                    |      |      |       |     |
|                                                                                                    |      | •    |       |     |
|                                                                                                    |      | \    | Nex   |     |

Figure 26

47. Confirm that the IGN SW status is "On" and has a Waiting time of "300" (seconds).HINT: This is equal to 5 minutes.

| RATTEDV                                               |                                      |                        |                  |  |
|-------------------------------------------------------|--------------------------------------|------------------------|------------------|--|
| Turn on the high power relay. You need to turn off t  | he hazard, set the Shift position to | P, turn off IGN, and w | ait 300 seconds. |  |
| ter following the above instructions, turn off IGN an | d wait until the waiting time is con | nplete.                |                  |  |
| uch next to go to next operation.                     |                                      | N.                     |                  |  |
| 3N SW                                                 | On                                   | 14                     |                  |  |
| valuing unite                                         | 300                                  |                        |                  |  |
|                                                       |                                      |                        |                  |  |
|                                                       |                                      |                        |                  |  |
|                                                       |                                      |                        | D                |  |
|                                                       |                                      |                        | D                |  |

Figure 27

- 48. Turn the hazard lamps OFF.
- 49. Confirm that the vehicle is in Park (P), and then turn the vehicle IGN to OFF.
- 50. Verify the **IGN SW** status is now "Off" (Figure 28).
  - Waiting time should now count down automatically. Wait until count reaches "0".

|                                          |                                             | 9 xxxxxx 0         |                             | 0   | (mail) | 10.47 |
|------------------------------------------|---------------------------------------------|--------------------|-----------------------------|-----|--------|-------|
| Home   Vehicle rep                       | oro X                                       |                    |                             |     |        | _     |
| BATTERY                                  |                                             |                    |                             |     |        |       |
| Turn on the high power relay. You ne     | ed to turn off the hazard, set the Shift po | osition to P, turn | off IGN, and wait 300 secon | ds. |        |       |
| ter following the above instructions, tr | urn off IGN and wait until ໃກe waiting tim  | ne is complete.    |                             |     |        |       |
| ouch "Next" to go to next operation.     |                                             |                    |                             |     |        |       |
| GN SW                                    | Of                                          | f                  |                             |     |        |       |
|                                          |                                             |                    |                             |     |        |       |
| Waiting time                             | 27                                          | 8                  |                             |     |        |       |
| Naiting time                             | 27                                          | 8                  |                             |     |        |       |
| Valting time                             | 27                                          | 8                  |                             |     |        |       |
| Waiting time                             | 27                                          | 8                  |                             | Þ   |        |       |
| Walting time                             | 27                                          | 8                  |                             | Þ   |        |       |
| Waiting time                             | 27                                          | 8                  |                             | Þ   |        |       |
| Waiting time                             | 27                                          | 8                  |                             | Þ   |        |       |

Figure 28

## 51. When Waiting time reaches "0", select Next.

| GADE-X Made                                                                                       | 0                | :0          | <b>9</b> xxxxxx    |                                 | 2   | - 5 ×  |
|---------------------------------------------------------------------------------------------------|------------------|-------------|--------------------|---------------------------------|-----|--------|
| ŵ Home  □ Vehicle repro ×                                                                         |                  |             |                    |                                 |     |        |
| HV BATTERY                                                                                        |                  |             |                    |                                 |     | ~      |
| <ol> <li>Turn on the high power relay. You need to turn off t</li> </ol>                          | the hazard, se   | et the Shif | t position to P, t | urn off IGN, and wait 300 secon | ds. |        |
| 1 After following the above instructions, turn off IGN an 2 Touch "Next" to go to next operation. | nd wait until th | ne waiting  | time is complet    | e.                              |     |        |
| IGN SW                                                                                            |                  |             | Off                |                                 |     |        |
| Waiting time                                                                                      |                  |             | 0                  |                                 |     |        |
|                                                                                                   |                  |             |                    |                                 |     |        |
|                                                                                                   |                  |             |                    |                                 | •   |        |
|                                                                                                   |                  |             |                    |                                 |     | ↓ Next |

52. Turn the vehicle ON, and then select Next.

|  |   |   |         | ~      |
|--|---|---|---------|--------|
|  | b |   |         |        |
|  |   | 5 | b.<br>■ | b<br>► |

Figure 30

53. When the screen in Figure 31 is displayed, select **Next**.

| DATTEDV    |        |                                         |
|------------|--------|-----------------------------------------|
| DATTERT    |        |                                         |
| IV BATTERY | IDZZY1 | Normalized temporary capacity           |
| HV BATTERY | IDZZY0 | State Of Charge                         |
| HV BATTERY | IDZZXZ | Temperature                             |
| IV BATTERY | IDZZXY | Impedance Filter coefficients           |
| HV BATTERY | IDZZXX | Impedance Filter coefficients           |
| IV BATTERY | IDZZXW | Impedance Filter coefficients           |
| IV BATTERY | IDZZXV | Cell BSOC estimated - of selected cells |
| IV BATTERY | IDZZXU | SOHR R0                                 |
| V BATTERY  | IDZZXT | SOHR R1                                 |
| V BATTERY  | IDZZXS | SOHR Tau                                |
| IV BATTERY | IDZZXR | Zxx_cell_v_avg_100ms                    |

# 54. When the screen in Figure 32 is displayed, select **Next**.

| GRADE-X Mobile                          | 🐻 🕐 🕕 🤗 XXXXXXX 🚑 VIN XXXXXXXXXXXXXXXXX 🗷 📹 13.3V 🚍                                                     |
|-----------------------------------------|----------------------------------------------------------------------------------------------------|
| 습 Home                                  | ➡ Vehicle repro ×                                                                                       |
| HV BATTERY                              |                                                                                                    |
| <ol> <li>ECU Repair - Exhale</li> </ol> |                                                                                                    |
|                                         | FFFEFFFEFFFEFFFEFFFEFFFEFFFEFFFEFFFEFFFEFFFEFFFDFFFDFFFDFFFDFFFDFFFDFFFDFFFDFFFDFFFDFFFDFFFDFF          |
|                                         | <ul> <li>Impedance Filter coefficients =<br/>1CC91CC91CC91CC91CC91CC91CC91CC91CC91CC</li></ul>          |
|                                         | <ul> <li>Cell BSOC estimated - of selected cells =<br/>02000200020002000200020002000200020002</li></ul> |
|                                         | • SOHR R0 = 404040404040404040404040404040404040                                                        |
|                                         | • SOHR R1 = 4040404040404040404040404040404040404                                                       |
|                                         | • SOHR Tau = 4040404040404040404040404040404040404                                                      |
|                                         | • Zxx_cell_v_avg_100ms = 106F                                                                           |
|                                         |                                                                                                    |
|                                         | l Next                                                                                                  |

Figure 32

55. Wait for the progress bar to fill to 100%.

| GRADE-X Mobile                        |                       | 1.11 | 0.00 | A Section of the | and the second second sec | 1  |       |               | a x |
|---------------------------------------|-----------------------|------|------|------------------|----------------------------------------------------------------------------------------------------|----|-------|---------------|-----|
| C4                                    |                       | 0    | 0    | O xxxxxxx        |                                                                                                    | ති | ([]]) | <b>13.1</b> V |     |
| 合 Home                                | 💭 Vehicle repro 🗙     |      |      |                  |                                                                                                    |    |       |               |     |
| HV BATTERY                            |                       |      |      |                  |                                                                                                    |    |       |               | ~   |
| <ul> <li>ReprogrammingHigh</li> </ul> | Voltage Battery 2 ECU |      |      |                  |                                                                                                    |    |       |               |     |
|                                       |                       |      |      |                  |                                                                                                    |    |       |               |     |
|                                       |                       |      |      |                  |                                                                                                    |    |       |               |     |
|                                       |                       |      |      |                  | D                                                                                                    |    |       |               |     |
|                                       |                       |      |      |                  |                                                                                                    |    |       |               |     |
|                                       |                       |      |      |                  |                                                                                                    |    | D     |               |     |
|                                       |                       |      |      |                  |                                                                                                    |    |       |               |     |
| Checking ECU status<br>Battery 2 E0   | .High Voltage         |      |      |                  |                                                                                                    |    |       |               |     |
|                                       |                       |      |      |                  |                                                                                                    |    |       | Next          |     |

Figure 33

56. When the screen in Figure 34 is displayed, select **START**.

| GRADE-X Mobile                               |     | -       |  |       |       | o x |
|----------------------------------------------|-----|---------|--|-------|-------|-----|
| <u>C4</u>                                    | 1.0 | •••     |  | 3 (2) | 13.2  | v = |
| ☆ Home ♥ Vehicle repro ×                     |     |         |  |       |       |     |
| HV BATTERY                                   |     |         |  |       |       | ^   |
| <ol> <li>OTA status reset</li> </ol>         |     |         |  |       |       |     |
| Reprogramming was done, OTA status is reset. |     |         |  |       |       |     |
| Current status                               |     | Waiting |  |       | START |     |
| Þ                                            |     |         |  |       |       |     |
|                                              |     |         |  |       |       |     |

Figure 34

# 57. Once **Current status** has changed to "Completed", select **Next**.

| 24                                          | 0 | •        | <b>O</b> xxxxxxx | වි |   | 1     | 3.2V  |   |
|---------------------------------------------|---|----------|------------------|----|---|-------|-------|---|
| 상 Home 📋 Vehicle repro 🗙                    |   | -        |                  |    |   |       |       |   |
| IV BATTERY                                  |   |          |                  |    |   |       |       | - |
| OTA status reset                            |   |          |                  |    |   |       |       |   |
| eprogramming was done, OTA status is reset. |   |          |                  |    |   |       |       |   |
| Current status                              |   | Complete | ed               | -  | - | STATT | ÷.    |   |
|                                             |   |          |                  |    | - |       | -     |   |
|                                             |   |          |                  |    |   |       |       |   |
|                                             |   |          |                  |    |   |       |       |   |
|                                             |   |          |                  |    |   |       |       |   |
|                                             |   |          |                  |    |   |       |       |   |
|                                             |   |          |                  |    |   |       |       |   |
|                                             |   |          |                  |    |   |       |       |   |
|                                             |   |          |                  |    | N | _     |       |   |
|                                             |   |          |                  |    | ` |       | linut |   |

Figure 35

## 58. Verify the IGN SW status is "On".

HINT: The vehicle should still be in Park (P) with the hazards OFF.

| CG4                                                     | 0             |             | <b>9</b> xxxxxxx  |                              | xxxx 👌  | (21) |   | 13.2V | 0 |
|---------------------------------------------------------|---------------|-------------|-------------------|------------------------------|---------|------|---|-------|---|
| ☆ Home ○ Vehicle repro ×                                |               |             |                   |                              |         |      |   |       |   |
| IV BATTERY                                              |               |             |                   |                              |         |      |   |       | ~ |
| Turn on the high power relay. You need to turn off t    | the hazard,   | set the Shi | ft position to P, | turn off IGN, and wait 300 s | econds. |      |   |       |   |
| After following the above instructions, turn off IGN an | nd wait until | the waiting | time is comple    | te.                          |         |      |   |       |   |
| Touch Next to go to next operation.                     |               |             |                   |                              |         |      |   |       |   |
| IGN SW                                                  |               |             | On                |                              |         |      |   |       |   |
| Waiting time                                            |               |             | 300               |                              |         |      |   |       |   |
|                                                         |               |             |                   |                              |         | b b  | 2 |       |   |
|                                                         |               |             |                   |                              |         |      |   |       |   |
|                                                         |               |             |                   |                              |         |      |   |       |   |
|                                                         |               |             |                   |                              |         |      |   |       |   |
|                                                         |               |             |                   |                              |         |      |   |       |   |
|                                                         |               |             |                   |                              |         |      | - |       |   |

Figure 36

- 59. Turn the vehicle IGN to OFF, and then verify the IGN SW status is now "Off".
  - Waiting time should now count down automatically. Wait until count reaches "0".

| set the Shift position to P, turn off IGN, and wa | ait 300 seconds.                                                                                 |
|---------------------------------------------------|--------------------------------------------------------------------------------------------------|
| the waiting time is complete.                     |                                                                                                  |
|                                                   |                                                                                                  |
| Off                                               |                                                                                                  |
| 268                                               |                                                                                                  |
|                                                   |                                                                                                  |
|                                                   |                                                                                                  |
|                                                   |                                                                                                  |
|                                                   |                                                                                                  |
|                                                   |                                                                                                  |
| t                                                 | set the Shift position to P, turn off IGN, and wa<br>the waiting time is complete.<br>Off<br>268 |

Figure 37

60. When Waiting time reaches "0", select Next.

| <ul> <li>Home</li> <li>Wehicle repro ×</li> <li>HV BATTERY</li> <li>Turn on the high power relay. You need to turn off the hazard, set the Shift position to P, turn off IGN, and wait 300 seconds.</li> <li>1 After following the above instructions, turn off IGN and wait until the waiting time is complete.</li> <li>2 Touch "Next" to go to next operation.</li> </ul> | ^ |
|----------------------------------------------------------------------------------------------------|---|
| HV BATTERY         Turn on the high power relay. You need to turn off the hazard, set the Shift position to P, turn off IGN, and wait 300 seconds.         1 After following the above instructions, turn off IGN and wait until the waiting time is complete.         2 Touch "Next" to go to next operation.                                                               | ^ |
| Turn on the high power relay. You need to turn off the hazard, set the Shift position to P, turn off IGN, and wait 300 seconds.<br>After following the above instructions, turn off IGN and wait until the waiting time is complete.                                                                                                    |   |
| After following the above instructions, turn off IGN and wait until the waiting time is complete.<br>Touch "Next" to go to next operation.                                                                                                    |   |
| Touch "Next" to go to next operation.                                                                                                    |   |
|                                                                                                    |   |
| IGN SW Off                                                                                                    | 7 |
| Waiting time 0                                                                                                    |   |

Figure 38

61. When the screen in Figure 39 is displayed, select **Next**.

|  |  | ^    |
|--|--|------|
|  |  | ^    |
|  |  |      |
|  |  |      |
|  |  | Next |

Figure 39

- 62. Verify that **Update status** has "check marks" for the **HV BATTERY** and the **High Voltage Battery 2** (Figure 40).
- 63. Verify that the **Current** part numbers are different than the **Previous** part numbers.
  - If either of the "Current" part numbers have not changed, select **Home**, and then restart the reprogramming procedure from step 15 on page 3.

| Reprogram                    | mmable EC              | U                 |                  |             |              |                           |                         |
|------------------------------|------------------------|-------------------|------------------|-------------|--------------|---------------------------|-------------------------|
| ECU                          | Programmi<br>ng method | ECU saved<br>data | Update<br>status | Previous    | Current      | Auto<br>configuratio<br>n | Post<br>replacemer<br>t |
| HV<br>BATTERY                | OBD                    | ×                 | -                | 29386 XXXXX | 29386: XXXXX | ÷                         | ×                       |
| High<br>Voltage<br>Battery 2 | OBD                    |                   | *                | 293B3 XXXXX | 293B3 XXXXX  | ÷                         | ×                       |

Figure 40

64. Select the drop down menu icon, and then select **Print**.

| BATTERY | n         |           |           |        |             |             | _ \  |                   |   |
|---------|-----------|-----------|-----------|--------|-------------|-------------|------|-------------------|---|
|         |           |           |           |        |             |             |      | Print             |   |
| Re      | program   | nmable EC | U         |        | _           | -           |      | Setting           | ( |
|         |           | Programmi | ECU saved | Update |             | Action      | 4    | Language          |   |
|         | ECU       | ng method | data      | status | Previous    | Current     | conf | Unit              | 4 |
| н       | IV        | OBD       |           |        | 20286 VVVVV | 20286 VVVVV |      | Information       |   |
| B       | ATTERY    | 000       | •         | 100    | 29300: ^^^^ | 29300 ***** |      | Help              | 1 |
| н       | High      | OBD       |           |        | 20202 VVVVV |             |      | Disconnected mode |   |
| B       | lattery 2 | OBD       |           | •      | 29363 XXXXX | 29383 XXXXX |      | Exit              |   |

Attach the printed confirmation to the repair order.
 Drop down

## 65. Select Complete.

| eprogram                     | mmable EC              | :U             |                  | _          |            |                           |                         |
|------------------------------|------------------------|----------------|------------------|------------|------------|---------------------------|-------------------------|
| ECU                          | Programmi<br>ng method | ECU saved data | Update<br>status | Previous   | Current    | Auto<br>configuratio<br>n | Post<br>replacemer<br>t |
| HV<br>BATTERY                | OBD                    | ×              | -                | 293865MR1C | 293865MR1E | *                         | ×                       |
| High<br>Voltage<br>Battery 2 | OBD                    | ( <b>.</b>     | *                | 293B35MR1B | 293B35MR1C | ÷                         | ×                       |

Figure 42

- 66. Turn the vehicle IGN to OFF.
- 67. Disconnect the VI3 from the vehicle.

**IMPORTANT:** The remainder of the procedure will not complete if this step is not followed.

- 68. Remove the battery charger from the vehicle's 12 volt battery, and then close the hood.
- 69. Close all doors, and then lock the vehicle with the key fob.
- 70. Wait at least 5 minutes.

**IMPORTANT:** Do not to disturb the vehicle during this time period to ensure the vehicle goes into sleep mode.

- 71. Turn the vehicle IGN ON and reconnect the VI3 to the vehicle.
- C4 0 3 💽 🛅 13.1V -命 Home ECU (+) System 1<sup>A</sup>Z ~ Vehicle menu < Past DTC (1) (0) High Voltage Battery 品 Network diagnosis All self diagnosis result No support for All DTC reading. (1) Start menu (Ø) Quick maintenance B HVAC Example of Past DTCs 3 Change vehicle · No DTC (32) Tool menu 3 Data monitor (C)8 channel controller () () (2) ADAS CONTROL ABS AIR BAG area network gateway UNIT 2 2 Replace ECU . () Calculator Power Line (🕗) APPROACHING VEHICLE SOUND FOR PEDESTRIANS  $( \mathbf{ } \mathbf{ } )$ Vehicle reprogramming CHARGER/POWER BCM Communication DELIVERY MODULE <u>\_</u> **Diagnostic history**
- 72. Confirm if any Past DTCs are present.

- Figure 43
- 73. If a DTC(s) is present, perform "Erase all DTC" as follows:
  - a. Select All self diagnosis result.

¥ (040

| C4                        |        |                     | 🖲 🕕 😔 xxxxxxx    |      | 2 🖪 | 13.4 | / = |
|---------------------------|--------|---------------------|------------------|------|-----|------|-----|
| 合 Home                    |        |                     |                  |      |     |      |     |
|                           |        |                     |                  |      | ß   | V B  | ^   |
| Vehicle menu              | <      | i Reading DTC is in | progress, please | wait |     |      |     |
| Diagnosis menu            |        |                     |                  |      |     |      |     |
| Home                      | (S)    |                     |                  |      |     | Ca.  |     |
| Network diagnosis         | 品      |                     |                  |      |     |      |     |
| All self diagnosis result | t ,928 |                     |                  |      |     |      |     |
| Start menu                |        |                     |                  |      |     |      |     |
| Quick maintenance         | P      |                     |                  |      |     |      |     |
| Change vehicle            | 8      |                     |                  |      |     |      |     |
| Tool menu                 | -      |                     |                  |      |     |      |     |
| Data monitor              | 1      |                     |                  |      |     |      |     |
| Replace ECU               |        |                     |                  |      |     |      |     |
| Vehicle reprogramming     | 0      |                     |                  |      |     |      |     |

Figure 44

|                           | a          |              | īa 🔍 🕻                           | ) Ø×         | XXXXXX 🚑 VIN: XXXXXXXXXX             | xxxxxxx Z     |               | - 0<br>13.1V | × |
|---------------------------|------------|--------------|----------------------------------|--------------|--------------------------------------|---------------|---------------|--------------|---|
|                           |            |              |                                  |              | Search DTC C                         | R R           | >             | 2            | ^ |
| Vehicle menu              | <          | -            | ECU 🔫                            | DTC 🗸        | Item name 😽                          | Category 🗸    | Occurrence Er | se DTC       |   |
| Diagnosis menu            | <u>m</u>   | (0)          | CHARGER/POWER DELIVERY<br>MODULE | P1C61-<br>82 | Communication error                  | Message error | 2             | 458.6        | ٥ |
| Home                      | <u>छ</u> ि | (@)          | CHARGER/POWER DELIVERY<br>MODULE | U2143-<br>87 | CAN communication error<br>(VCM/HCM) | Network       | 1             | 458.6        | 0 |
| All self diagnosis result |            | (0)          | EV/HEV                           | U2379-<br>87 | CAN comm error<br>(LBC2/VMR)         | Network       |               | -            | 0 |
| Start menu                |            | (@)          | EV/HEV                           | U2344-<br>87 | CAN communication error<br>(LBC/BMS) | Network       | -             | -            | 0 |
| Quick maintenance         | P          | (@)          | EV/HEV                           | P1598-<br>96 | Interlock Sensors                    | Component     | -             | -            | 0 |
| Change vehicle            | 8          | ( <u>O</u> ) | EV/HEV                           | P1694-<br>87 | BMS2                                 | Internal      |               | -            | Ø |
| Data monitor              | 1~         | (@)          | EV/HEV                           | P1693-<br>87 | BMS1                                 | Not completed | -             |              | 0 |
| Replace ECU               |            | (@)          | High Voltage Battery 2           | P1BB1-<br>08 | Li-ion battery communication         | Message error |               |              | ٥ |
| Vehicle reprogramming     | 0          |              |                                  |              |                                      |               |               |              |   |

b. Select the "Erase DTC" icon shown in Figure 45.

Figure 45

GRADE-X M C4 0 13.1V = 合 Home ß V B B ~ Occurrence 🗸 miles 🗸 Vehicle menu < Category 🗸 Erase all DTC Diagnosis menu X (C 458.6 sage error 2 0  ${}^{\odot}$ Home Do you want to erase all DTC from every ECU on the vehicle? 458.6 (0) Network 1 0 品 Network diagnosis (If you erase the DTC of the ECU, the freeze frame data will also be erased. The DTC before erasure can be confirmed in the diagnosis (@ Network -----0 All self diagnosis result history, but the diagnosis history is filtered by the VIN under diagnosis. If you are not diagnosing, please check with the CONSULT viewer.) Start menu (0 Network 0 ------B Quick maintenance (@ Yeş ---Ó mponent ---3 Change vehicle (0) EV/HEV BMS2 o Internal ------Tool menu 87 P1693-2 BMS1 Data monitor (2) EV/HEV 0 Not completed -----87 P1BB1-Li-ion battery communication Replace ECU (0) High Voltage Battery 2 Message error 0 ------08 Vehicle reprogramming Figure 46

## c. Select Yes.

- d. Select **Home** and wait for the system diagnosis to complete. Confirm that all DTCs have been erased.
  - Any remaining DTCs, other than those listed on page 1, are not covered by this bulletin. For unlisted DTCs see the ESM for further diagnostic information.

| C4                          | i.d                                          |                |                                        | 13.1V                            | -  |
|-----------------------------|----------------------------------------------|----------------|----------------------------------------|----------------------------------|----|
|                             |                                              |                |                                        |                                  |    |
|                             | ECU 🕂 System                                 |                |                                        | Q C ↓ <sup>A</sup> Z             | ^  |
| Vehicle menu                | <ul> <li>No support for All DTC r</li> </ul> | eading. (1)    |                                        |                                  |    |
| Diagnosis menu              | (Ø)                                          | 4              |                                        |                                  |    |
| Home (Õ)                    | HVAC                                         |                |                                        |                                  |    |
| Network diagnosis           | <ul> <li>No DTC (33)</li> </ul>              |                |                                        |                                  |    |
| All self diagnosis result 🔎 | <sup>(C)</sup> 8 channel controller          | ()             | ADAS CONTROL                           |                                  |    |
| Start menu                  | area network gateway<br>2                    | ABS            | UNIT 2                                 | AIR BAG                          | J. |
| Quick maintenance 🧳         |                                              |                |                                        |                                  |    |
| Change vehicle              | VEHICLE SOUND<br>FOR PEDESTRIANS             | BCM            | Calculator Power Line<br>Communication | CHARGER/POWER<br>DELIVERY MODULE |    |
| Fool menu                   |                                              |                |                                        |                                  |    |
| Data monitor                | Chassis control                              | C/DC CONVERTER | DRIVER SEAT                            | Electrically-driven              |    |
| Replace ECU                 |                                              |                |                                        | intelligent brake Unit           |    |
| Vehicle reprogramming       | EPS/Direct adaptive                          |                |                                        | (📀)<br>High Voltage Battery      |    |

- 74. Disconnect the VI3 from the vehicle.
- 75. Confirm that the vehicle is operating correctly.
  - For all other concerns not listed in this bulletin, refer to the ESM for further diagnostic information.

## **CLAIMS INFORMATION**

## Submit a Primary Part (PP) type line claim using the following claims coding:

| DESCRIPTION                               | PFP | OP CODE | SYM | DIA | FRT |
|-------------------------------------------|-----|---------|-----|-----|-----|
| Reprogram Battery Management System (BMS) | (1) | JX1RAA  | ZE  | 32  | 1.1 |

(1) Reference the electronic parts catalog and use the Battery Controller Assy (293A0-\*\*\*\*\*) as the Primary Failed Part (**PFP**).

#### AMENDMENT HISTORY

| PUBLISHED DATE    | REFERENCE | DESCRIPTION                 |
|-------------------|-----------|-----------------------------|
| November 15, 2023 | NTB23-075 | Original bulletin published |